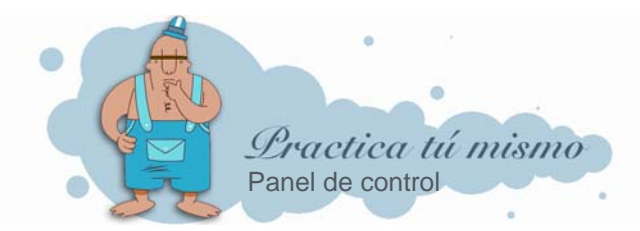

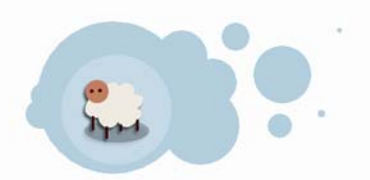

## CAMBIAR LA RESOLUCIÓN DE LA PANTALLA

Para cambiar la resolución de la pantalla, primero tienes que hacer clic con el botón derecho del ratón en el fondo del Escritorio de Windows y luego pinchar en la opción Propiedades.

| Organizar iconos<br>Actualizar                               | ۲   |
|--------------------------------------------------------------|-----|
| Pegar<br>Pegar acceso directo<br>Deshacer Cambiar nombre Ctr | l+z |
| Nuevo                                                        | •   |
| Propiedades                                                  |     |

Entra en la pestaña Configuración del cuadro y mueve la barrita de desplazamiento de la sección Resolución de pantalla hasta un valor superior.

| - <u>R</u> esolu<br>Menor | ción de pantalla | Mayor |  |
|---------------------------|------------------|-------|--|
| 1024 por 768 píxeles      |                  |       |  |

• Haz clic en el botón **Aceptar**. Y observa cómo todos los elementos de la pantalla se ven mejor pero mucho más pequeños.

## CAMBIAR LA CALIDAD DEL COLOR

Haz clic con el botón derecho del ratón sobre el fondo del escritorio y escoge Propiedades. Una vez más selecciona la pestaña Configuración.

• En la sección **Calidad del color**, puedes reducir o aumentar la cantidad de colores que quieres que use **Windows**.

| r | Calidad del color     |   |
|---|-----------------------|---|
|   | La más alta (32 bits) | ~ |
|   | Media (16 bits)       |   |
|   | La más alta (32 bits) |   |

- Escoge una cantidad de colores, acepta y observa las diferencias.
- Devuelve todos los valores de Resolución y Calidad del color que tenían al principio

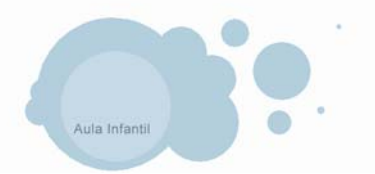

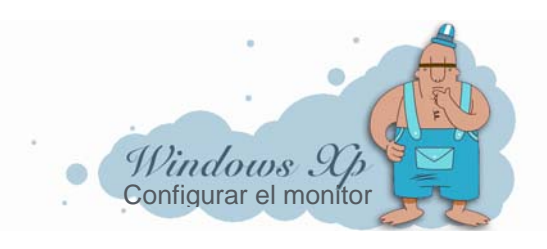